# BARKERS VEO

### HOW TO GUIDE

Mooroolbark Soccer Club has partnered with VEO sports cameras to capture video of our games. VEO provides analytics and statistics for coaches to use to help develop their players.

The Club wants all coaches to use the VEO as much as possible.

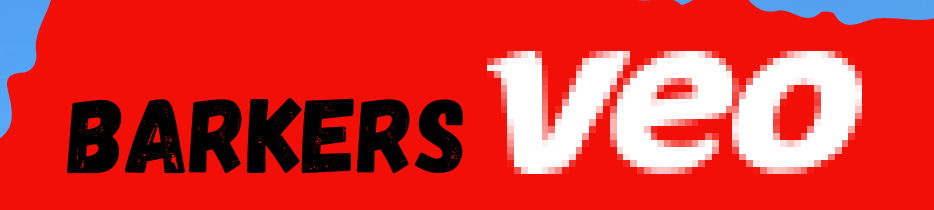

# The the VEO can be found in the Little Kennel cupboard.

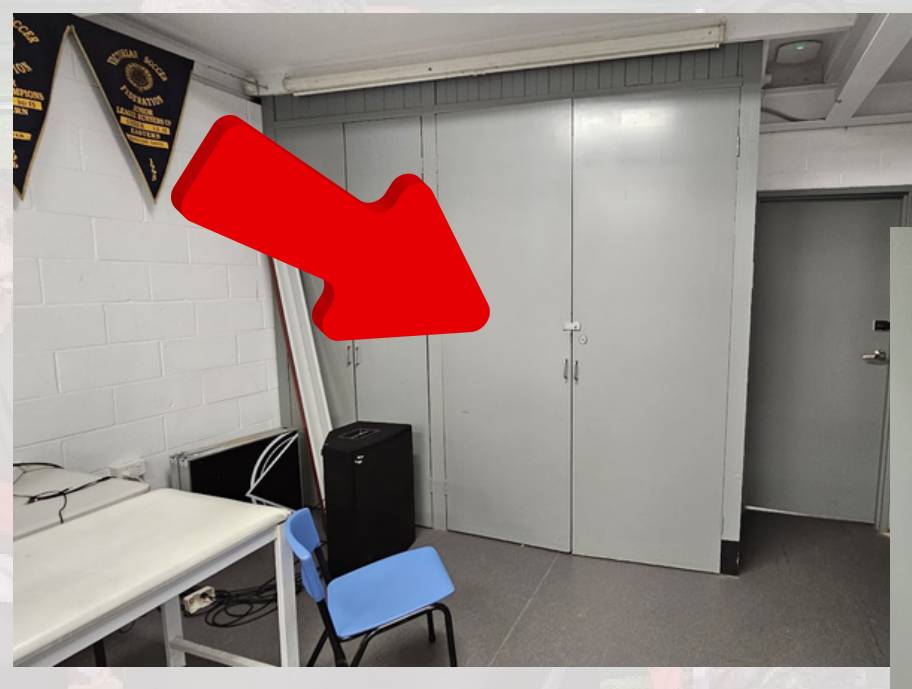

The cupboard will have a combination lock code: 1962

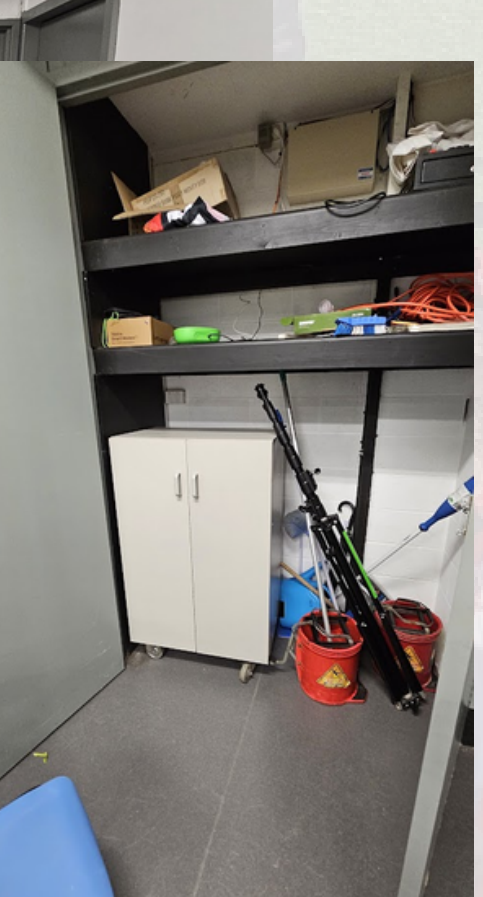

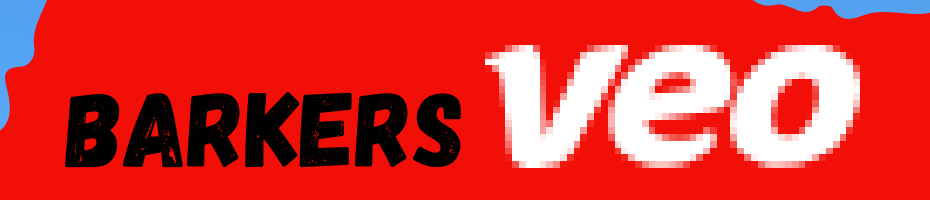

To control the VEO you need to install The Veo Camera app on to your phone or pad

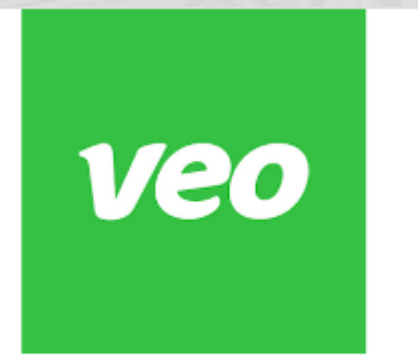

Veo Camera - Apps on Google Play The Veo Camera app provides easy connectivity to your Veo Camera.

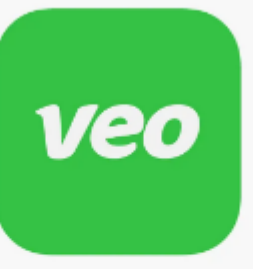

#### Veo Camera

The Veo Camera app provides easy connectivity to your Veo Camera. You get full control of your camera with easy first time setup, starting and stopping...

# Login in-U: info@thebarkers.com.au P: Mooroolbark2022!

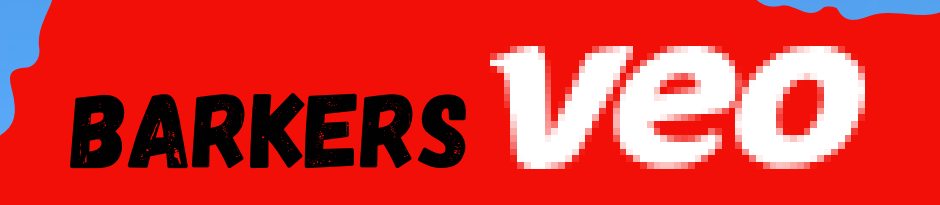

Take the camera in the case. Make sure you take the mount with you. The stand will be found in the cupboard too.

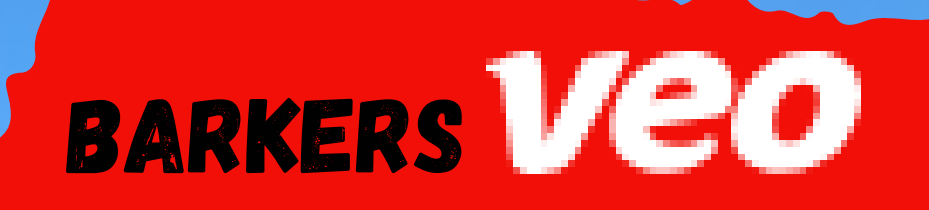

# Attach the mount to the stand.

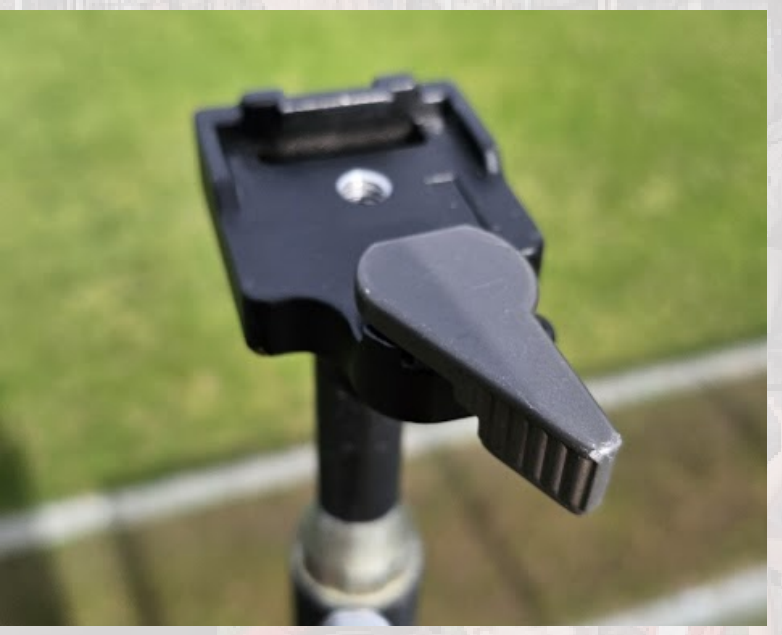

# Attach the mount to the stand.

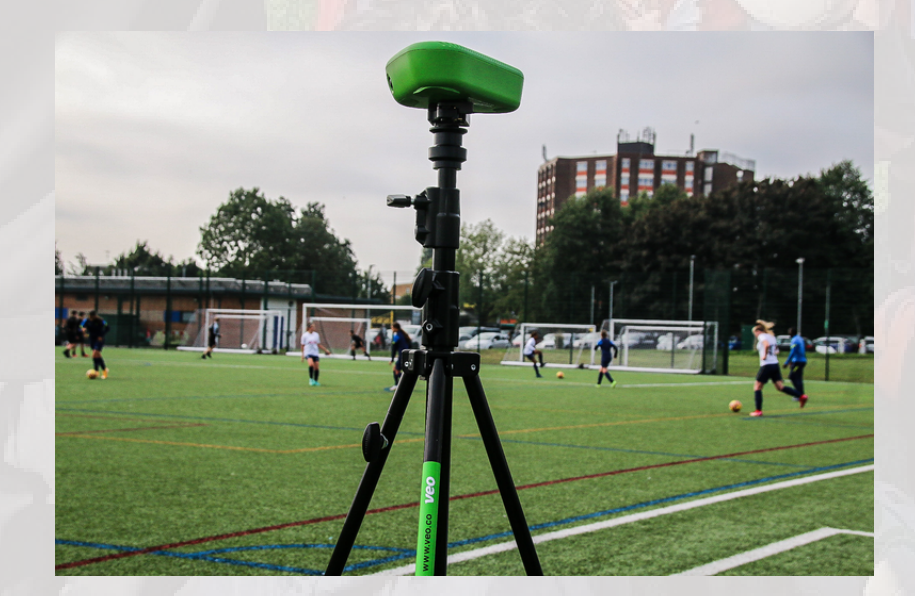

# Mount the camera to the tripod

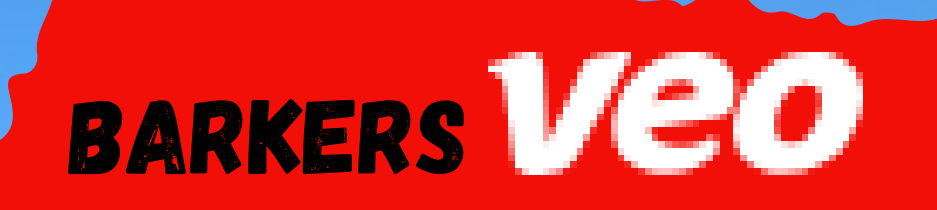

# Turn on the VEO by holding down the power buton for 2 sec

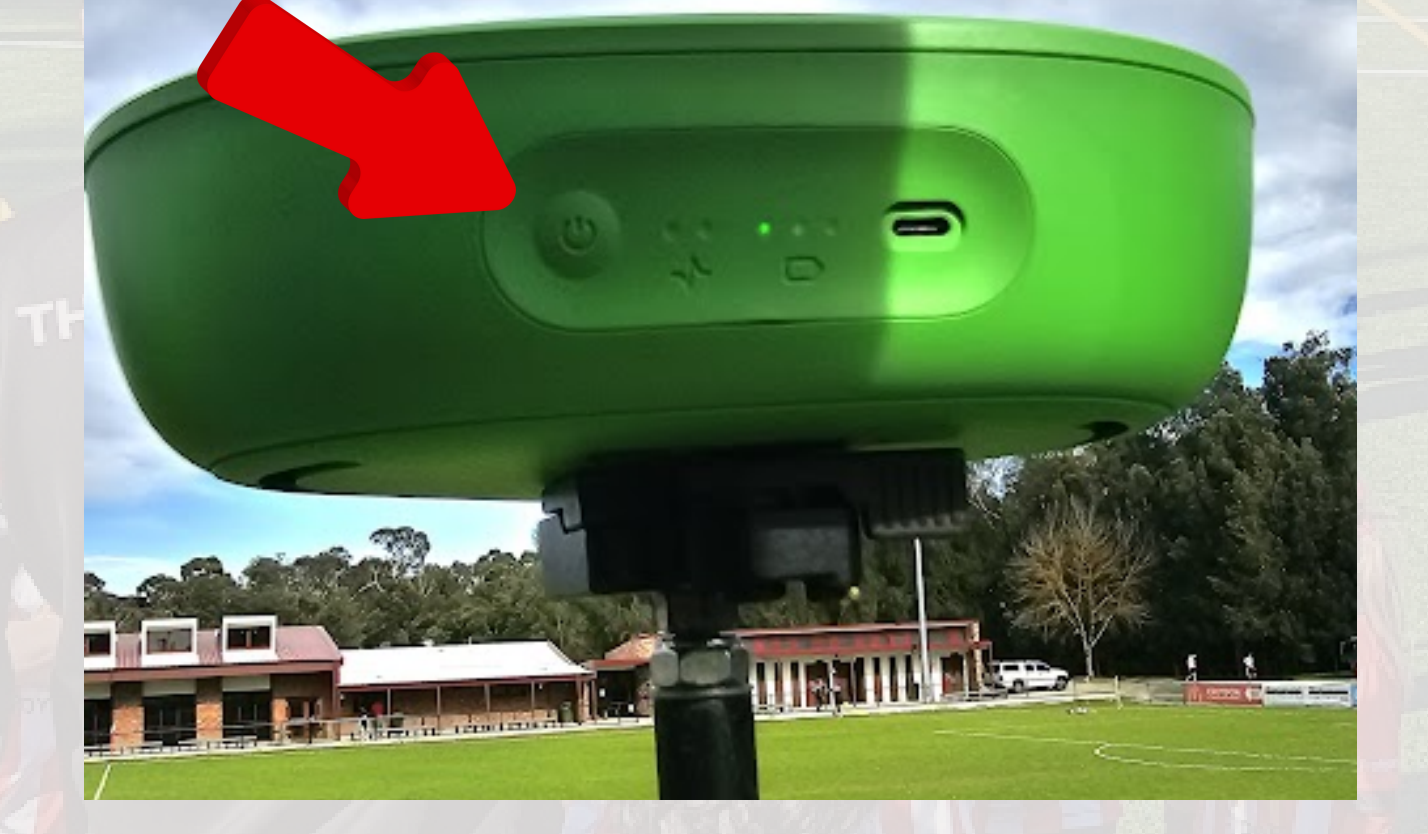

# As the starts up the leds will scroll left to right

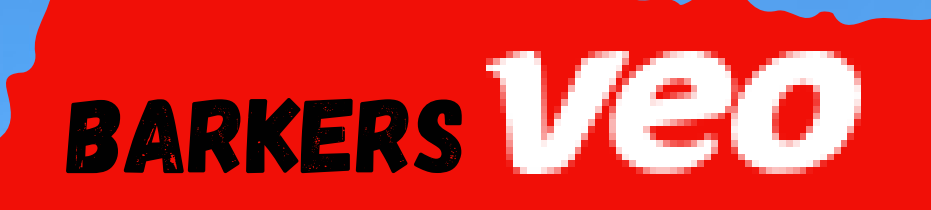

# Connect to the VEO using your VEO camera app

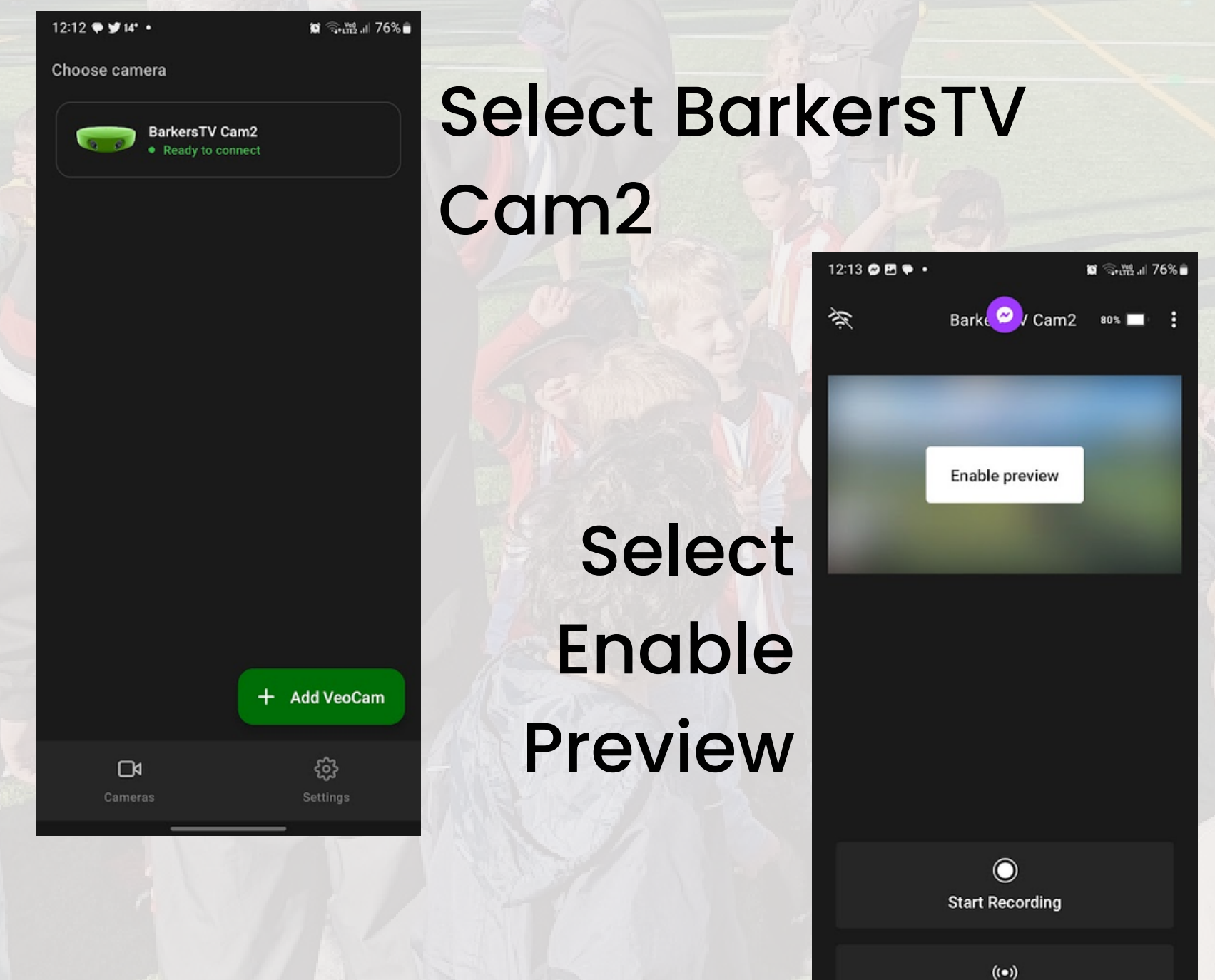

Livestream + Record

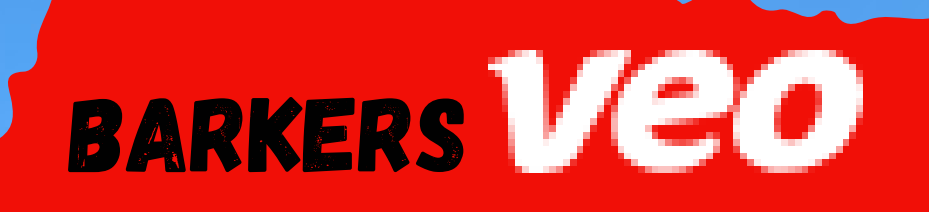

# Raise the Camera up 3 meters

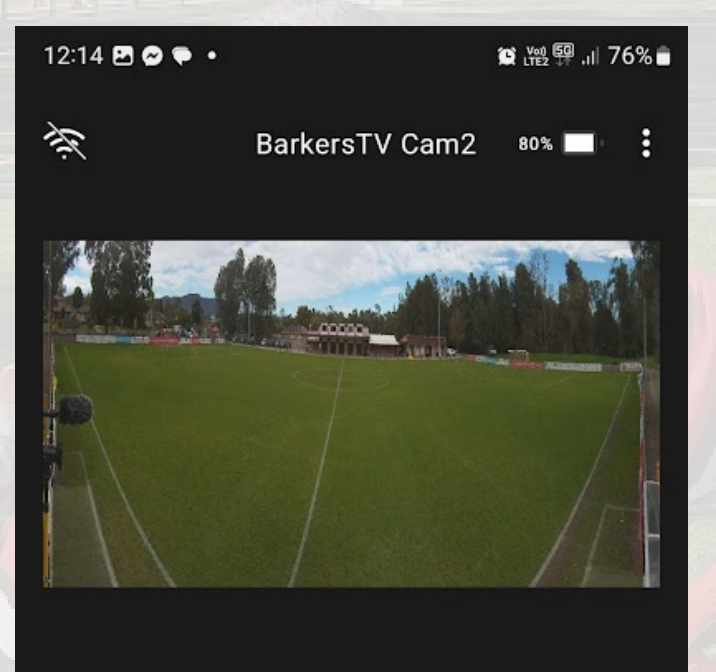

Make sure you can see both corner flags in the shot. If you can't move the camera away from the field.

 $\bigcirc$ Start Recording

((•)) Livestream + Record

Select the Start **Recording Button** You can now close the app. The

recording will continue on its own.

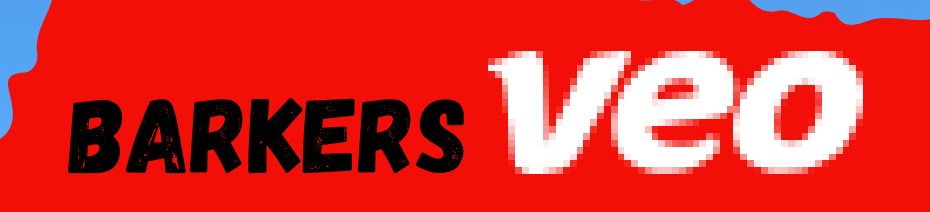

# At the end of the game

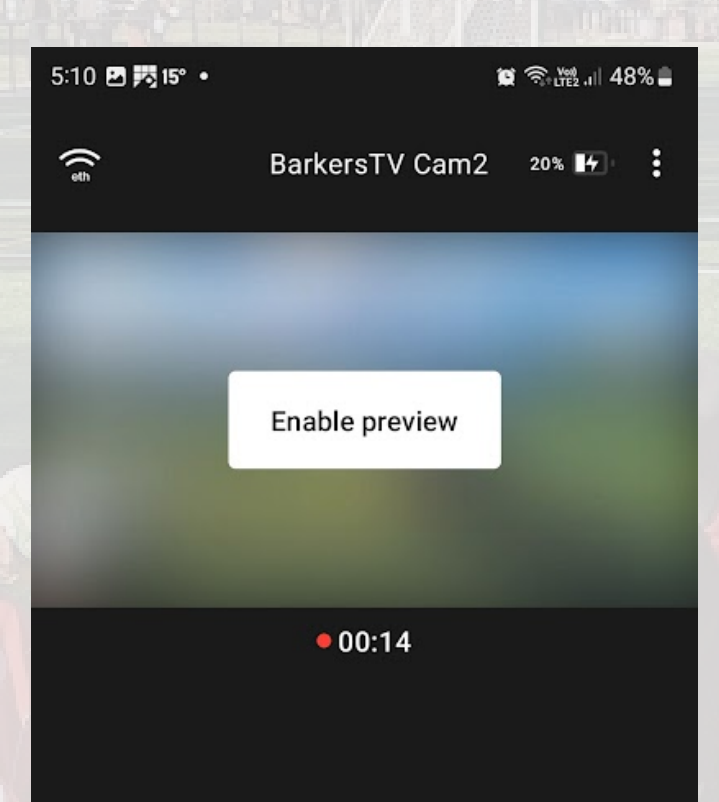

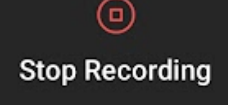

# Select the Stop Recording Button

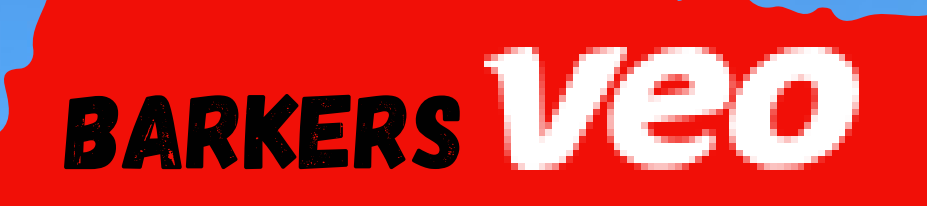

# At the end of the game

Name the game i.e. Barkers U12s v Box Hill

THE BARKERS

# And click Save

| 5:10 🍨 🖪 💏 • 🏾 🏽 🎘 3 🗮 📶 48% | -  |
|------------------------------|----|
| X Recording details          |    |
| Title                        |    |
| team vs <u>team</u>          |    |
|                              |    |
|                              |    |
| Save                         |    |
| Do it later                  |    |
| < team teams teamwork •      | •• |
| 1 2 3 4 5 6 7 8 9            | 0  |
| qwertyuio                    | D  |
| asdfghjkl                    |    |
|                              | 9  |
| !#1 , English (AU) . ←       | J  |
|                              |    |

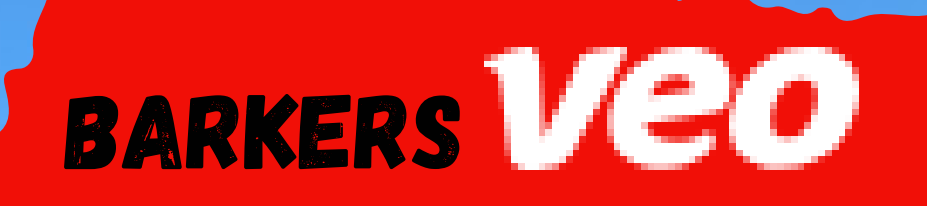

# At the end of the game

Name the game i.e. Barkers U12s v Box Hill

THE BARKERS

# And click Save

| 5:10 • 四 药 • 2 高• 2 1 48% 章 |
|-----------------------------|
| X Recording details         |
| Title                       |
| team vs <u>team</u>         |
|                             |
|                             |
| Save                        |
| Do it later                 |
| < team teams teamwork …     |
| 1 2 3 4 5 6 7 8 9 0         |
| q w e r t y u i o p         |
| asdfghjkl                   |
|                             |
| !#1 , English (AU) . ←      |
|                             |

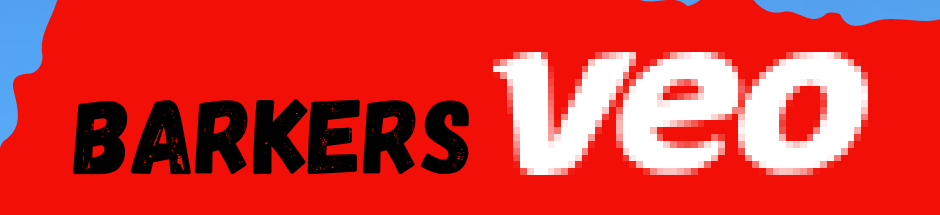

# To Check your recording

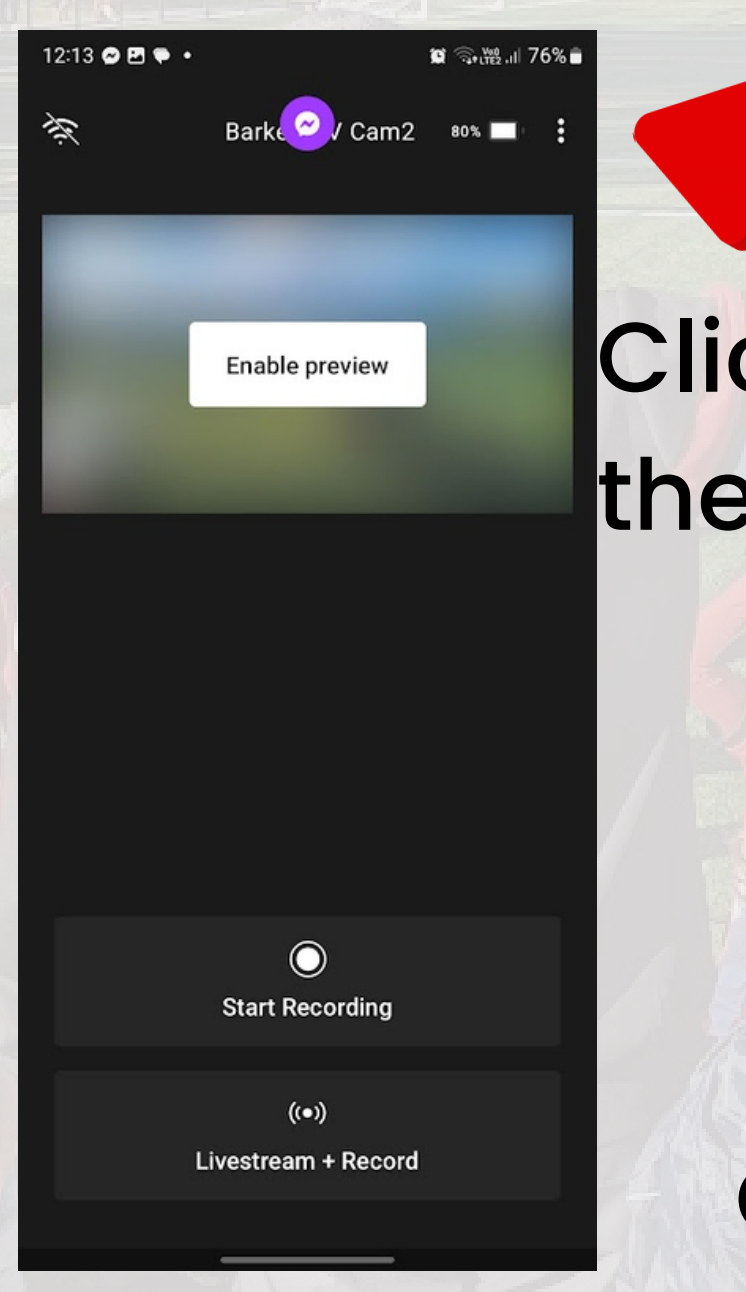

Click on the 3 dots

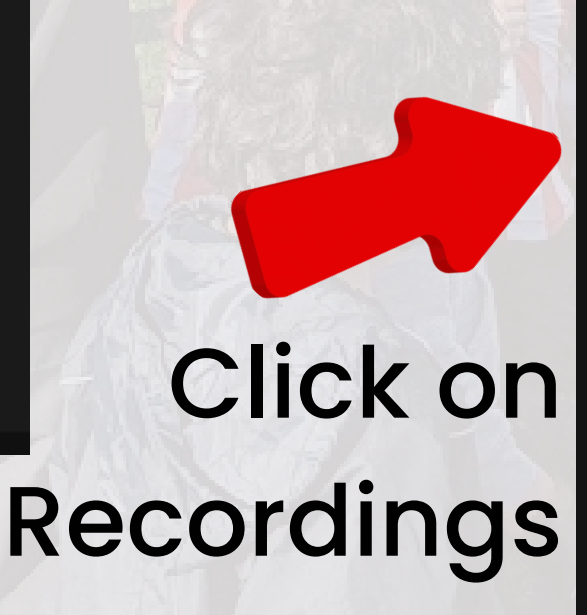

S10 ■ ● P1 · BarkerSTV Cam2 Camera settings Camera settings Disconnect

LivestreClose Record

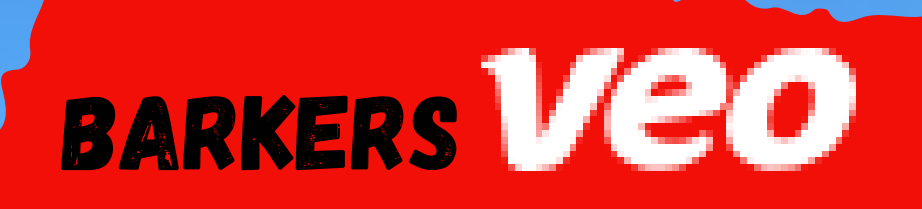

# Your game will appear under

🗑 🖘 🖓 III 48% 🛢

# ready for upload

#### $\times$ Recordings

5:10 🗷 🌻 🗾 •

| Ready for<br>upload | Stored                                            | Uploading |
|---------------------|---------------------------------------------------|-----------|
|                     | Seniors v Pen Strikers<br>02:18:42 • 17 June 2023 | :         |
|                     | Ressies v Pen Strikers<br>01:43:14 • 17 June 2023 | :         |
|                     | team vs team<br>00:00:19 • 17 June 2023           | :         |
|                     |                                                   |           |
|                     |                                                   |           |
|                     |                                                   |           |
|                     |                                                   |           |

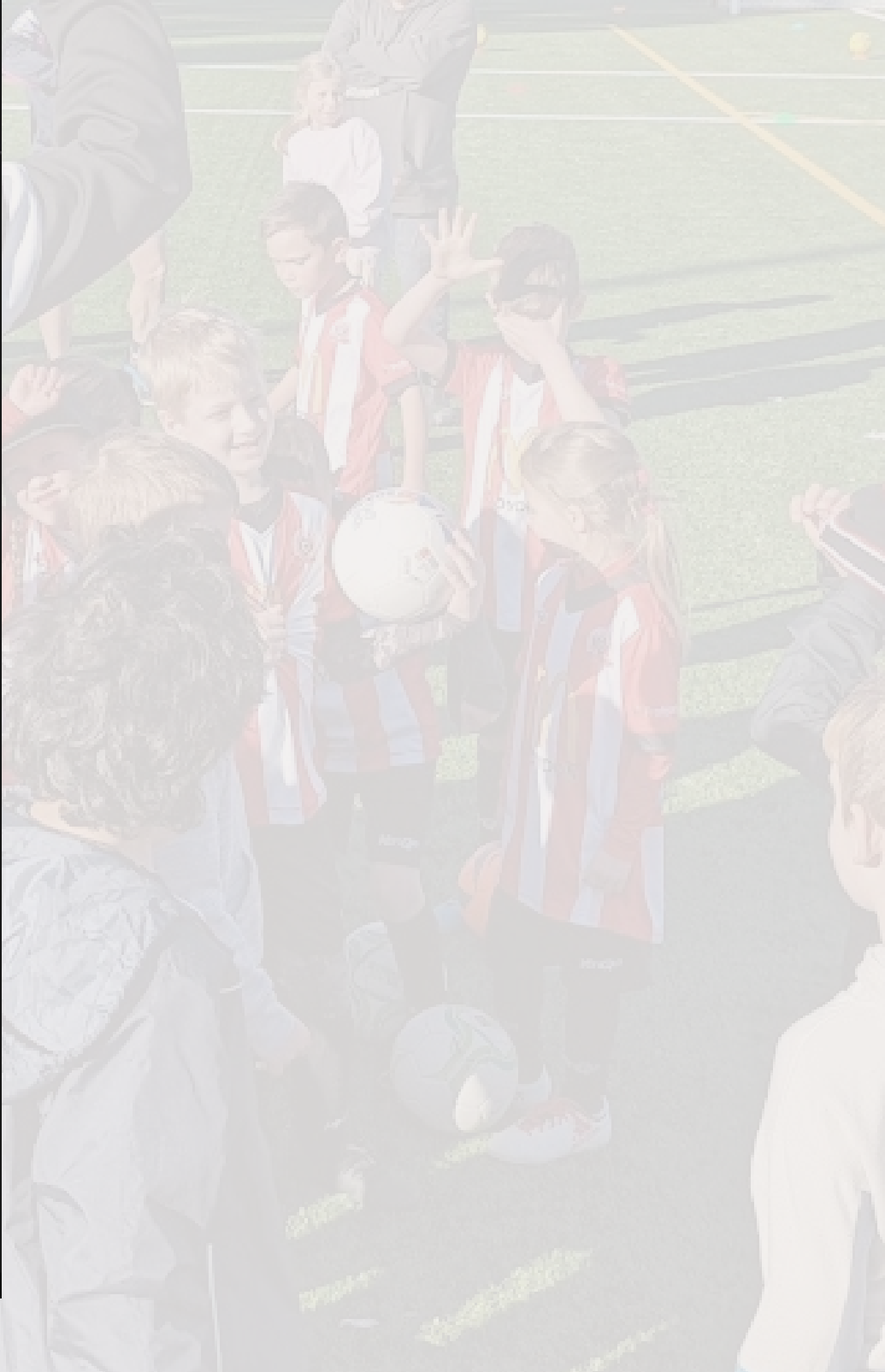

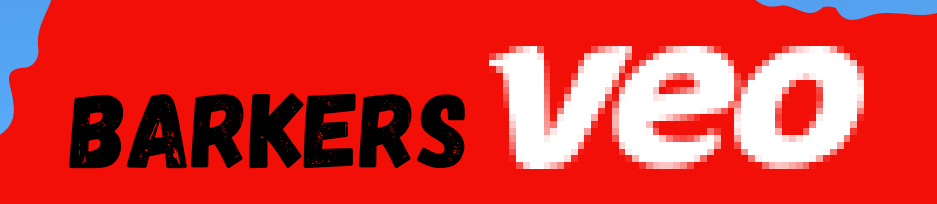

# Leave the camera turned on and put back into the cupboard. Connect the camera to the USB dock

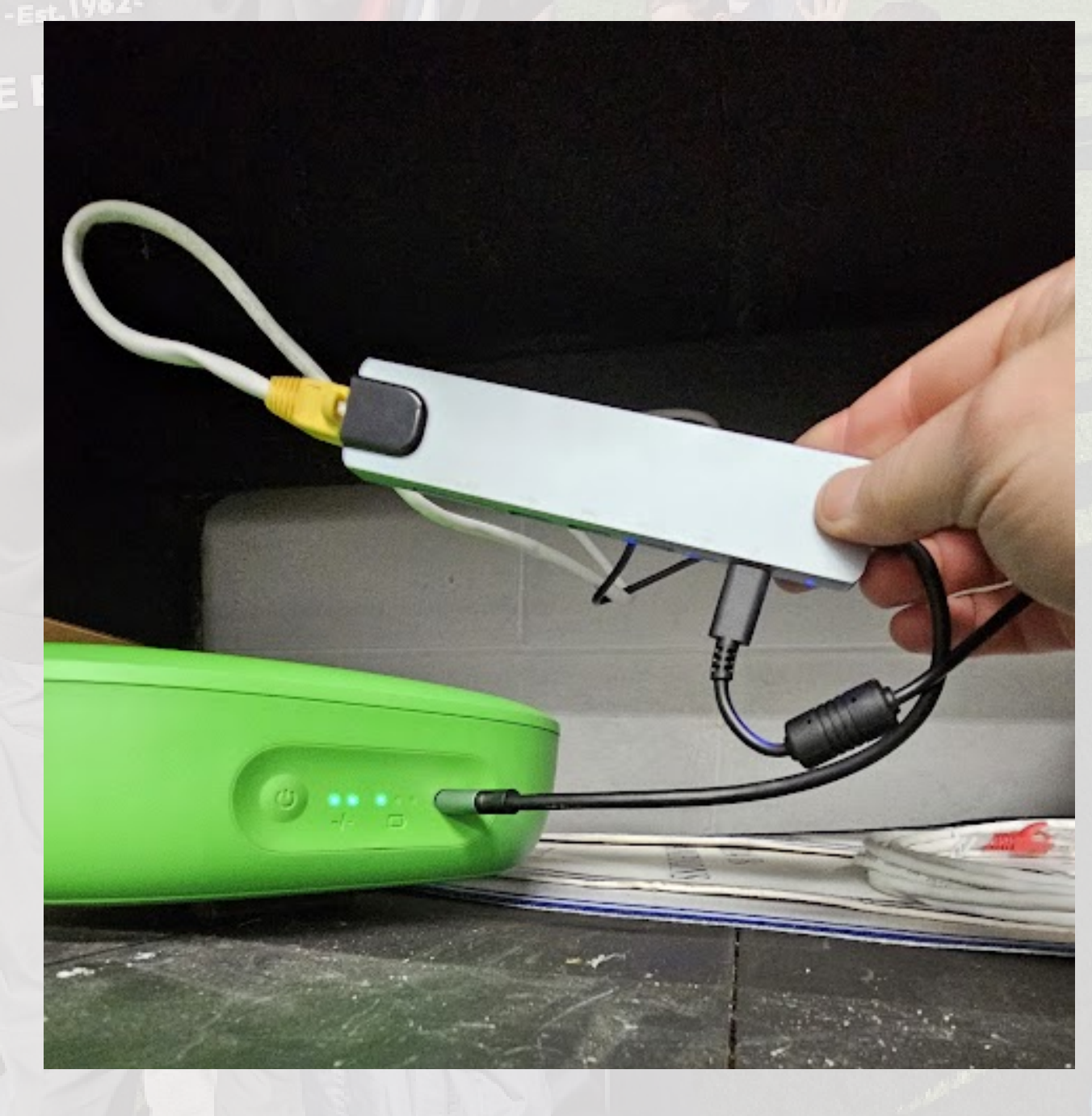

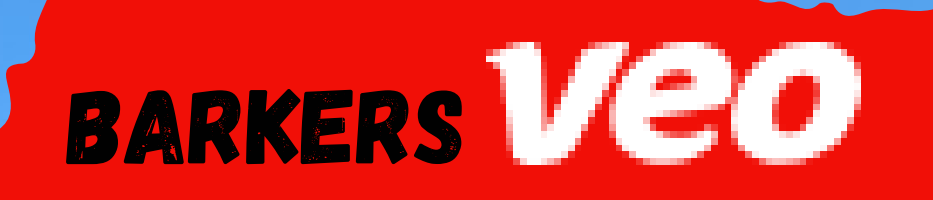

# Games take a few hours to upload to VEO cloud, here the analytics are run on the games producing stats and highlights.

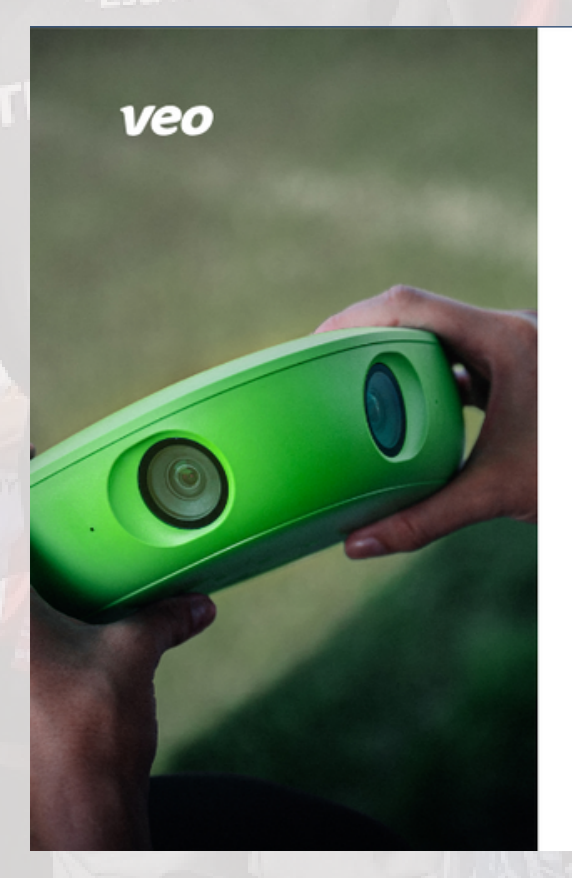

#### Login to Veo

Login with your credentials

| info@thebarkers.com.au |                     |
|------------------------|---------------------|
| assword                |                     |
|                        | Ø                   |
| Remember me            | Forgot your passwor |
|                        | in                  |

Login to: <u>https://app.veo.co/</u> using the same account as the camera

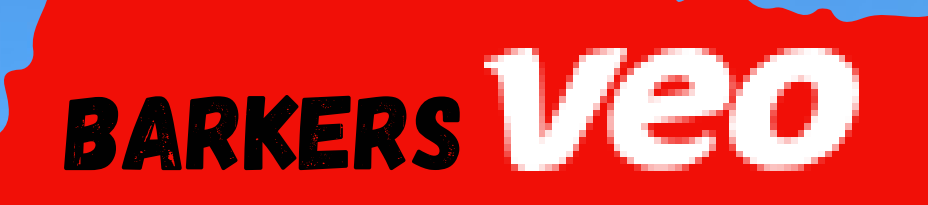

# Once uploaded your game will be found here:

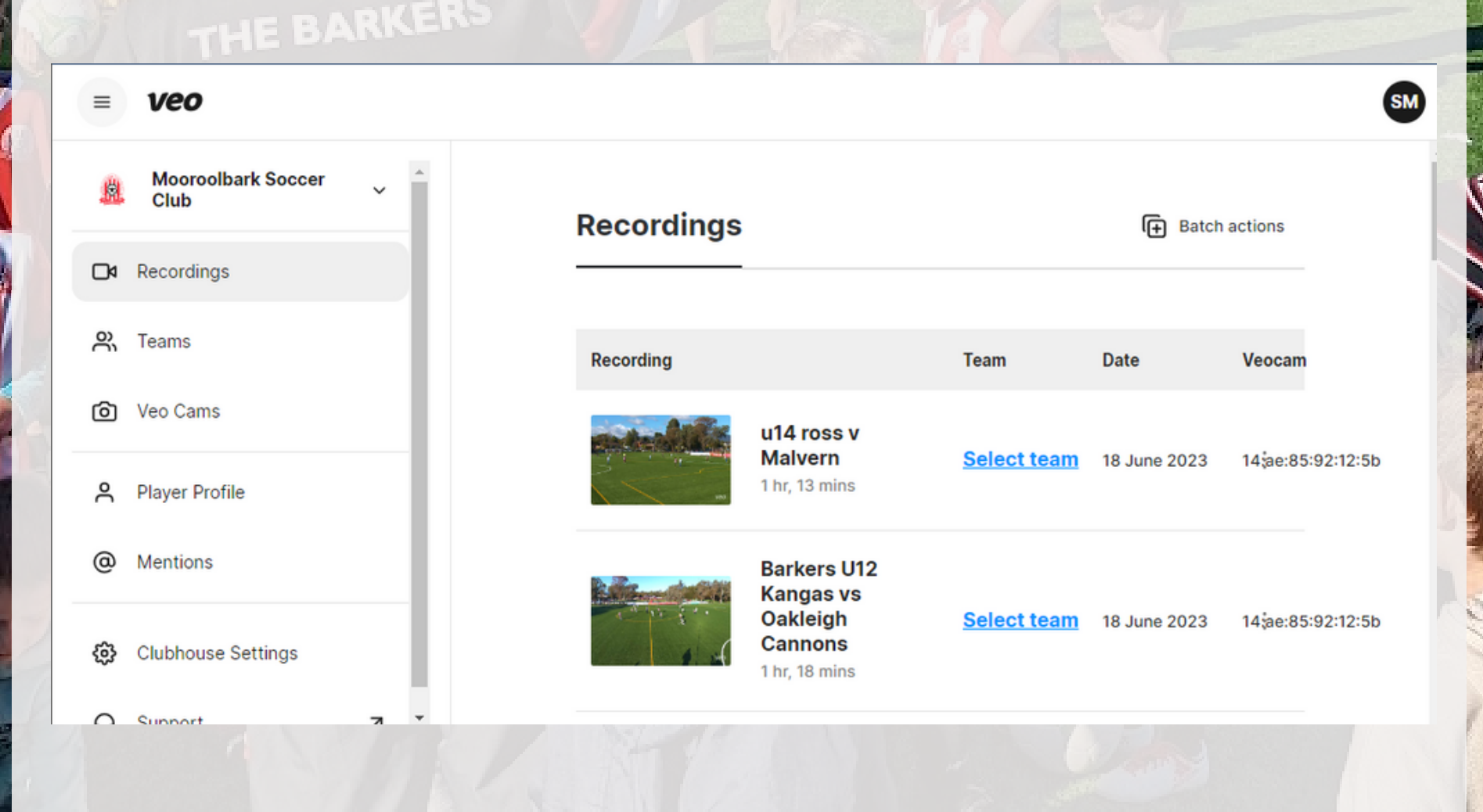

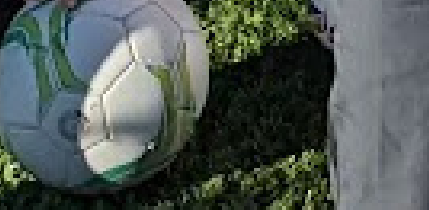

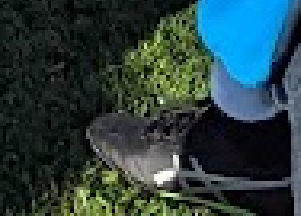

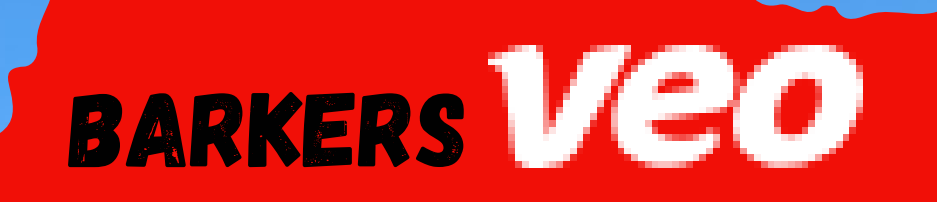

# For additional instructions on using the camera, app or the web analytics please visit the VEO academy:

THE BARKERS

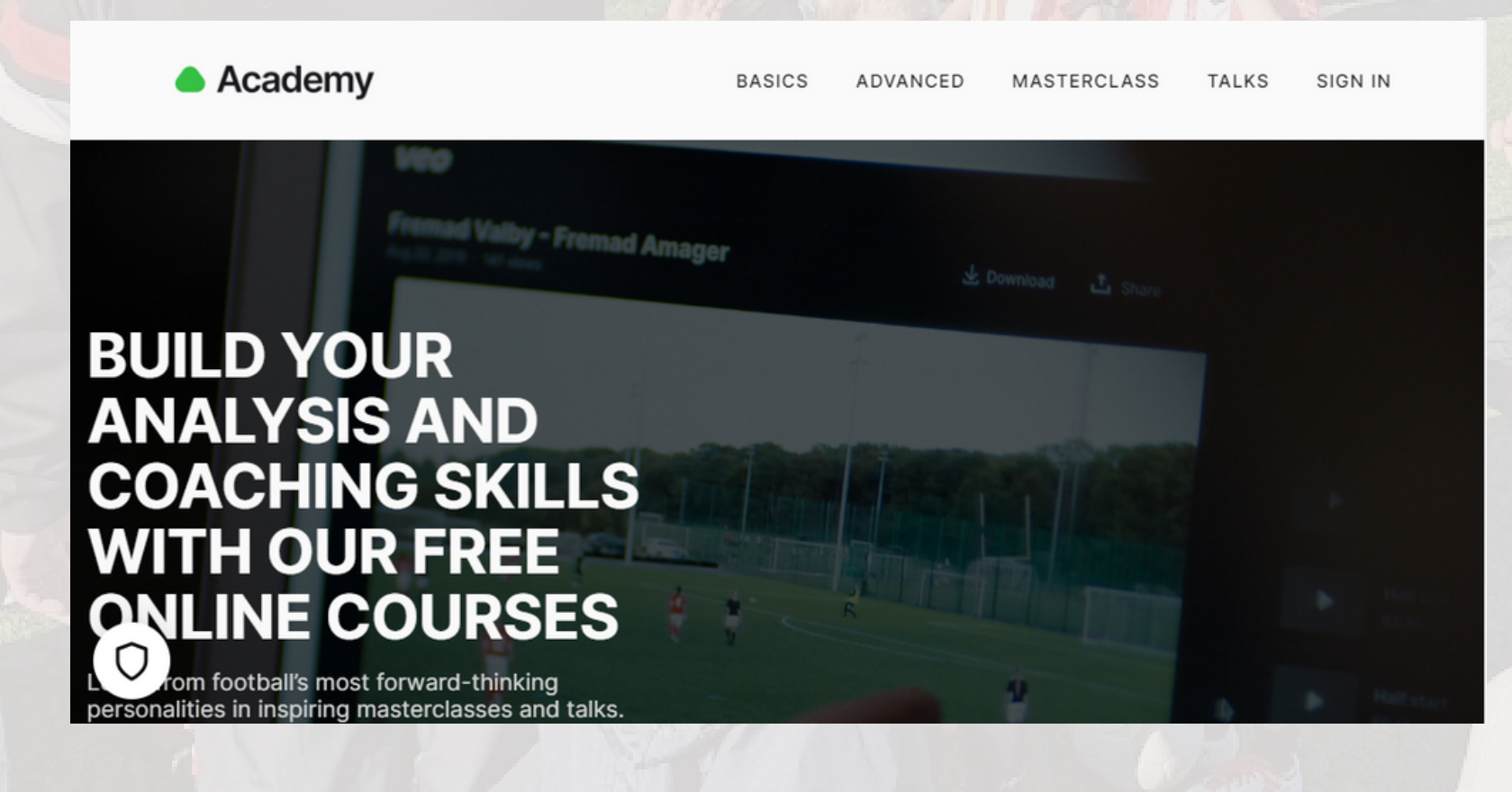

https://academy.veo.co/